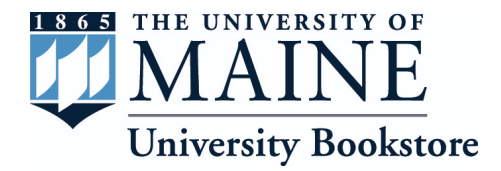

# How to Find Your Textbooks

## Visit the bookstore online <u>www.bookstore.umaine.edu</u> or call 207.581.1700

|         | TEXTBOOKS   | RESERVATIONS |
|---------|-------------|--------------|
|         | SHOP TEXTBO | oks 🔶 👘      |
| )<br>je | TEXTBOOK BU | YBACKS       |

## How to look up your textbooks:

- 1. Select your Term (ex. Fall 2021)
- 2. Select the department (ex. BIO or PSY)
- 3. Select the Course number (ex. 100, 201)
- 4. Select your course section (ex. 0001, 0400)
- 5. Your course will be added to the list on the right.
- Continue adding all your courses and then click on begin shopping to be taken to the book listings.

| Fall 2021        | ~ |
|------------------|---|
| AST              | ~ |
| 109              | ~ |
| Select a Section | ~ |

Select Your Courses

#### Select Your Courses

| Fall 2021              | ~      |
|------------------------|--------|
| Select a Department    | ~      |
| Select a Course Number | $\sim$ |
| Select a Section       | ~      |
|                        |        |

**BEGIN SHOPPING** 

#### Current Course List

| 109 - 400 - David J Batuski (CRN: 109) | 8 |
|----------------------------------------|---|
|                                        |   |
|                                        |   |
|                                        |   |
|                                        |   |

### If you need further support, call the University Bookstore at 207.581.1700

### Order early to allow for shipping time.

The University of Maine is an EEO/AA employer and does not discriminate on the grounds of race, color, religion, sex, sexual orientation, transgender status, gender expression, national origin, citizenship status, age, disability, genetic information or veteran's status in employment, education, and all other programs and activities. The following person has been designated to handle inquiries regarding nondiscrimination policies: Director of Equal Opportunity, 101 North Stevens Hall, University of Maine, Orono, ME 04469-5754, 207.581.1226, TTY 711 (Maine Relay System).